# Faire une demande de procuration

Avant de faire votre demande de procuration, vérifiez que vous avez les informations suivantes :

- Nom de la personne à qui vous donnez procuration
- Prénoms (tous ses prénoms si elle en a plusieurs)
- N° d'électeur de la personne à qui vous donnez procuration
- Date de la personne à qui vous donnez procuration

Vous devrez aussi disposer d'un compte France Connect. Le dispositif France Connect permet d'utiliser les identifiants des comptes suivant : La Poste, Impot.gouv ou Ameli.fr pour se connecter à d'autres services publics sans créer de nouveaux identifiants ou mot de passe

Si vous déclarez vos impôts sur Internet ou si vous consultez votre compte Ameli, vous avez donc déjà un compte France Connect. Pour en savoir sur ce dispositif, consultez ce document : <u>https://vivaraize.centres-sociaux.fr/files/2021/10/Se-connecter-a-France-Connect.pdf</u>

#### Faire sa demande

|                                                                                                    | Ouvrir son navigateur Internet                                   |
|----------------------------------------------------------------------------------------------------|------------------------------------------------------------------|
| Maprocuration : Accueil × +  C O A https://www.maprocuration.gouv.fr  Importer les marque-pages Médiation numérique est Cours information  République FRANÇAISE Maprocuration.gouv.fr  Autom  Autom  Auto | Aller à l'adresse :<br><u>https://www.maprocuration.gouv.fr/</u> |

| Je souhaite déposer<br>une demande de<br>procuration                                                                                                    | Cliquez sur le bouton <b>S'identifier avec France</b><br><b>Connect</b> .                                        |
|----------------------------------------------------------------------------------------------------|----------------------------------------------------------------------------------------------------|
| Je choisis un compte pour me connecter sur :<br>Ma Procuration<br>impots.gouv.fr<br>mobile connect<br>et mobile connect<br>mobile connect<br>Se souvenir de mon choix                                                                                                   | Cliquez sur le service avec lequel vous voulez<br>vous connecter (celui sur lequel vous avez<br>déjà un compte). |
| Avec les impôts                                                                                                    | Avec Ameli (Assurance Maladie)                                                                                   |
| Je me connecte avec mon compte impots.gouv.fr Numéro fiscal Mot de passe Connexion Connexion En cliquant sur «Connexion», vous acceptez que vos données personnelles (nom, prénoms, date et lieu de naissance, adresse électronique) soient transmises à FranceConnect. | Je me connecte avec mon compte ameli<br>Où trouver mon numéro de sécurité sociale ?<br>ME CONNECTER              |
| Bienvenue<br>Ce n'est pas vous ?<br>Continuer sur Ma Procuration<br>A la demande du service auquel vous souhaitez accéder,<br>certaines données vont être transmises.                                                                                                   | Cliquez sur <b>Continuer sur Ma Procuration</b> .                                                                |

| 2 | Étape 1 Je suis Nom de naissance : Prénom(s) : Né(e) le : Adresse électronique * Cette adresse électronique sera utilisée pour vous tenir informé(e) de l'évolution de votre demande                                     | Vérifiez votre adresse de messagerie et<br>corrigez-la si nécessaire. Cliquez sur <b>Suivant</b> .                                                                                                    |
|---|----------------------------------------------------------------------------------------------------|----------------------------------------------------------------------------------------------------|
| 3 | Étape 2<br><b>Je vote</b><br><b>En France</b> À l'étranger          Recherchez votre commune             Saint-Étienne - 42       ×            Précédent       Suivant                                                   | Tapez l'adresse de la commune où vous votez<br>dans le cadre et choisissez la commune dans<br>la liste. Cliquez sur <b>Suivant</b> .                                                                                             |
| 2 | Étape 3<br><b>Je donne procuration à</b><br>Pour identifier mon mandataire, je renseigne<br><b>au choix</b> :<br>Son numéro d'électeur et sa date de<br>naissance<br>Son état civil et sa commune ou consulat<br>de vote | Si vous connaissez le numéro d'électeur et la<br>date de naissance de la personne à qui vous<br>donnez procuration, cliquez sur la case rouge.<br>Si vous connaissez son état-civil et sa<br>commune, cliquez sur la case verte. |

| Avec le numéro d'électeur                                                                                                    | Avec l'état-civil                                                                                |
|----------------------------------------------------------------------------------------------------|--------------------------------------------------------------------------------------------------|
| Monsieur ✓ Madame   Nom de naissance de votre mandataire   Image: State prénoms de votre mandataire   Image: State prénoms de votre mandataire   Image: State prénoms de votre mandataire   Image: State prénoms de votre mandataire   Image: State prénom   Image: State prénom   Image: | Numéro d'électeur de votre mandataire     Né(e) le     Valider                                   |
| Valider         Nom de naissance de votre mandataire :         Prénom(s) de votre mandataire :         Les informations que vous avez saisies nous ont permis d'identifier votre mandataire. Merci de cliquer sur le bouton 'Suivant'.         Précédent         Suivant                                                                                                    | Cliquez sur <b>Valider</b> . Le nom du mandataire<br>doit apparaître. Cliquez sur <b>Suivant</b> |

| Étape 4          Image: space state state st | Indiquez pour quelle élection ou quelle durée<br>vous souhaitez créer un mandat.             |
|----------------------------------------------------------------------------------------------------|----------------------------------------------------------------------------------------------|
| Étape 4   a   a   a   a   a   a   b   c   b   c   c   b   c   c <th>Précisez pour quel tour vous souhaitez créer<br/>la procuration. Cliquez sur <b>Suivant</b>.</th>                                                                                                    | Précisez pour quel tour vous souhaitez créer<br>la procuration. Cliquez sur <b>Suivant</b> . |

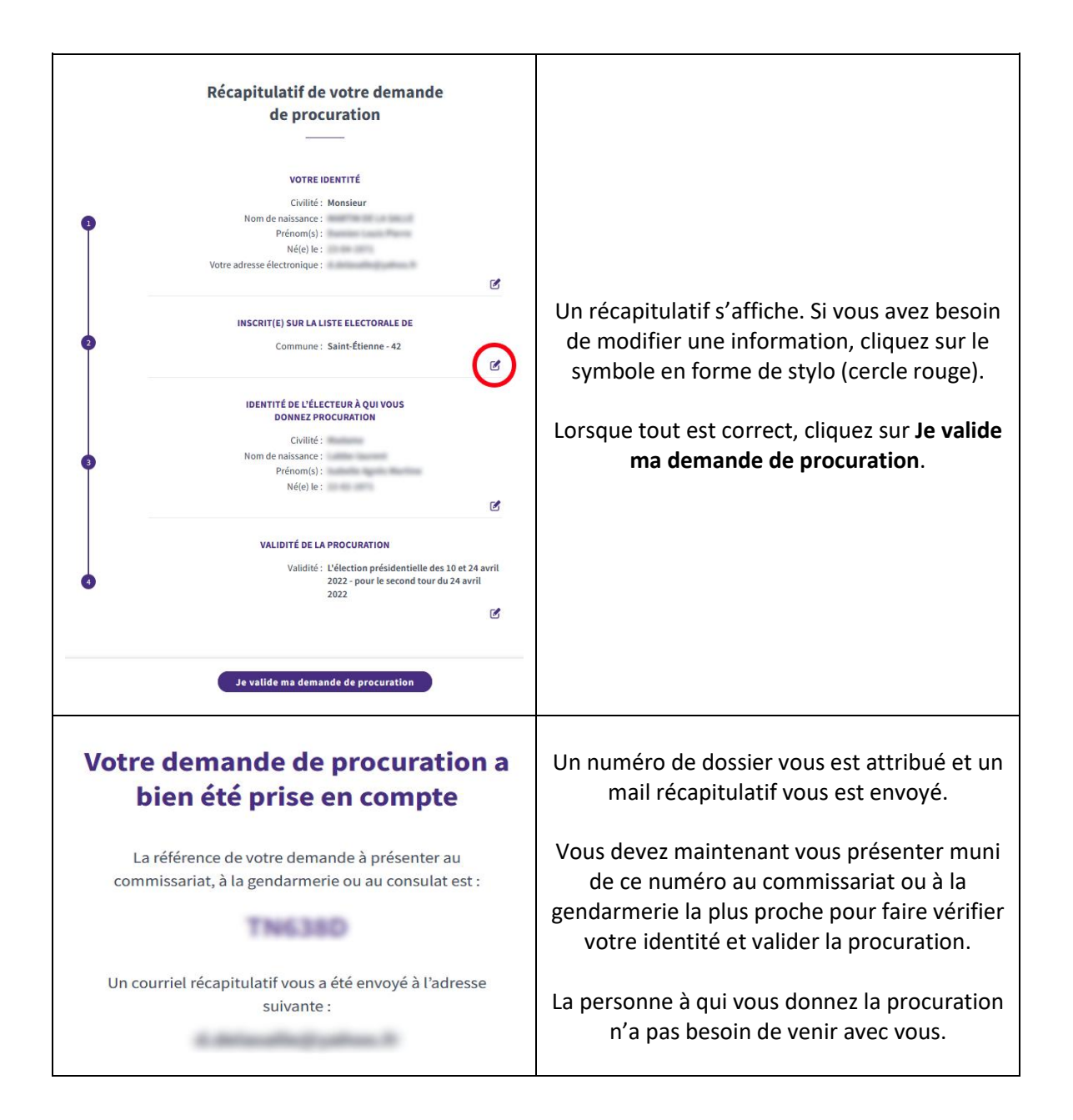

Si vous le souhaitez, vous pouvez imprimer le récapitulatif de votre demande à l'aide du bouton en bas de page.

## Comment trouver le numéro national d'électeur du mandataire ?

Ce numéro figure sur sa carte d'électeur.

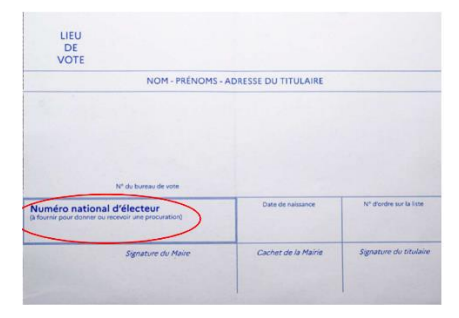

En l'absence de carte électorale, vous pouvez aussi le retrouver sur Internet en allant sur le site : <u>https://www.service-public.fr/particuliers/vosdroits/services-en-ligne-et-formulaires/ISE</u>

1. Indiquez dans quelle commune la personne vote.

### Dans quelle commune ou consulat pensez-vous être inscrit(e) ?

\* À quel endroit votez-vous ?
Ø Je vote en France O Je vote à l'étranger

\* Votre commune de vote (Exemple : Sainte-Cécile-Les-Vignes (84) ou Trois-Rivières (971))

Q

2. Indiquez votre nom.

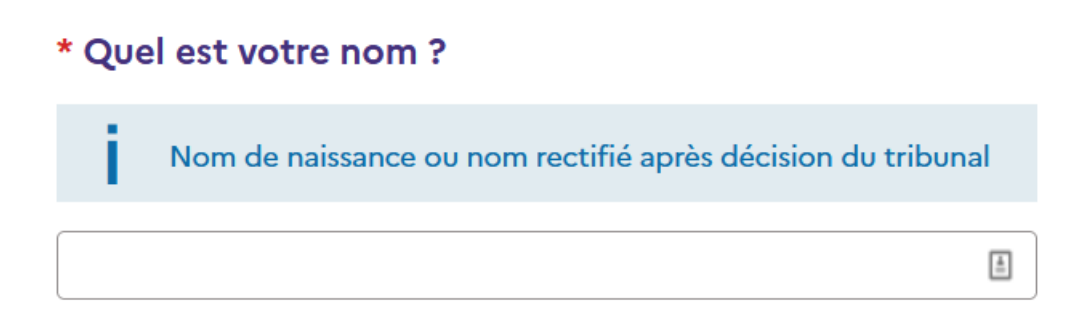

3. Indiquez le prénom. S'il y a plusieurs prénoms, cliquez sur le bouton **Ajouter le prénom suivant** pour ajouter une nouvelle case.

## Quels sont vos prénoms ?

Indiquez tous vos prénoms dans l'ordre de l'état civil

□ Je n'ai pas de prénom (Cochez si vous êtes concerné(e))

\* Prénom 1

I

+ Ajouter le prénom suivant

4. Indiquez le sexe de la personne.

## \* Quel est votre sexe ?

O Féminin O Masculin

5. Indiquez le sexe de le personne et cliquez sur le bouton Vérifier vos informations électorales.

#### Quelle est votre date de naissance ?

□ Mon acte de naissance n'indique pas la date complète (Cochez si vous êtes concerné(e))

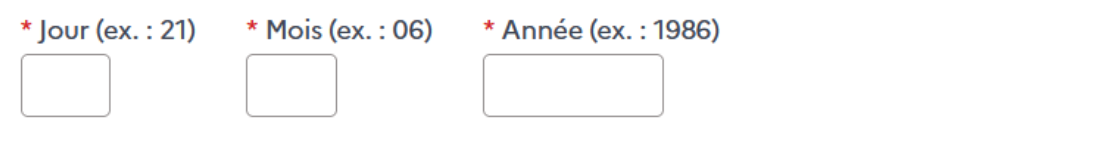

VÉRIFIER VOS INFORMATIONS ÉLECTORALES

6. Si la recherche aboutit, un message affiche votre numéro d'électeur, ainsi que le bureau de vote dont vous dépendez.

| En date du <b>12 avril 2022</b> ,                                                                                                    |
|----------------------------------------------------------------------------------------------------|
| Damien Louis Pierre Martin De La Salle, nó lo 23 avril 1971                                                                                                    |
| Numéro national d'électeur<br>à fournir pour donner ou recevoir une procuration                                                                                                    |
| est inscrit sur la commune de <b>Saint-Étienne (42)</b> et vote au<br>bureau n° <b>0090</b><br>LA VIVARAIZE 2EME<br>4 PASSAGE DU PRE DES SOEURS ECOLE MATERNELLE<br>VIVARAIZE à SAINT-ETIENNE (42100) en FRANCE |
| avec le numéro d'ordre                                                                                                    |

TÉLÉCHARGER VOTRE ATTESTATION D'INSCRIPTION SUR LES LISTES ÉLECTORALES